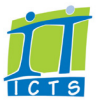

# USING SKYPE FOR BUSINESS ON YOUR SMART PHONE

1.

2.

3.

4.

Tap

required:

phone

should be active.

Go back.

Set up call forwarding

Tap Call forwarding then configure call forwarding as

• Forward calls: Forward calls to voicemail or your cell

• Simultaneously ring: Calls will ring on your office

In the Apply settings section, select when call forwarding

• Disable call forwarding: No call forwarding

phone and your smart phone

📕 Status.

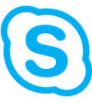

### Install and sign in

- 1. Open your app store, find and install the **Skype for Business app**.
- 2. Accept the terms and conditions.
- 3. Use these details to sign in:
  - Sign-in Address: username@ipt.uct.ac.za
  - Password: UCT password
  - User Name\*: username@wf.uct.ac.za

\*You may need to tap Advanced Options to access the User Name field.

- 4. Tap(→) Advance.
- 5. Enter your cell phone number using the international format (e.g. +27 83 123 4567).
- 6. Tap (-> Advance.

### Contact someone

| On your contact list                                                                                                    | Not on your contact list                                                                                                    | Group conversation                                                                                                    |
|----------------------------------------------------------------------------------------------------|----------------------------------------------------------------------------------------------------|----------------------------------------------------------------------------------------------------|
| <ol> <li>Select Contacts.</li> <li>Search or scroll to find the relevant contact.</li> <li>Select the relevant icon to communicate with the person:         <ul> <li>for Instant Messaging</li> <li>for Voice Call</li> <li>for Video Call*</li> <li>person's email address for Email</li> </ul> </li> </ol> | <ul> <li>Note: Only voice calls are available for someone who's not on your contact list.</li> <li>1. Tap Keypad.</li> <li>2. Dial the person's number.</li> <li>3. Tap Call.</li> </ul> | <ol> <li>To start a group conversation:</li> <li>Start an Instant Message conversation with one contact.</li> <li>Tap Options.</li> <li>Select Add participants.</li> <li>Find and select another participant.</li> <li>Repeat steps 2 to 4 to add other participants.</li> <li>To change the conversation to a voice or video call, tap the relevant icon in the header bar.</li> </ol> |

Use mobile data when WiFi signal is weak or unavailable

- 1. Tap C Status then tap Settings.
- 2. Tap Voice Settings and select VolP over Wi-Fi only.
- 3. For video calls, set Require WiFi for video calls to Off.
- 4. Go back.
- 5. In your mobile device settings, turn mobile data On\*.

\*Note: When using this option, you will incur your service provider's data rates.

# **SKYPE FOR BUSINESS: TAKE YOUR OFFICE WITH YOU**

#### **OLD SCENARIO: BEFORE INSTALLING THE APP**

You make a call from your phone to your colleague's phone. Charges depend on the types of phones used.

| Colleague A                |                 | Colleague B |
|----------------------------|-----------------|-------------|
| Analogue phone<br>(home) — | Local call      | Home phone  |
| IP phone (work) —          | UCT (VoIP) call | Work phone  |
| Non smartphone             | Cellphone com   | Cellphone   |

#### LOADSHEDDING, EDUROAM WORKING

Calls will be routed to your colleague's Skype for Businessenabled smart phone. Charges depend on the phones used and whether you have access to the eduroam

| Colleague A                                           |              | Colleague B |  |
|-------------------------------------------------------|--------------|-------------|--|
| Analogue phone<br>home -                              | Local call   | Home phone  |  |
| IP phone (work)<br>Won't work during<br>loadshedding. |              | Work phone  |  |
| Smart phone -                                         | UCT (VOIP) O | Smart phone |  |

#### **NEW SCENARIO: NON SMARTPHONE**

Your call will go from your phone to your colleague's work extension and will be routed to their Skype for Businessenabled smart phone.

| Colleague A                |                 | Colleague B |  |
|----------------------------|-----------------|-------------|--|
| Analogue phone<br>(home) – | Local call      | Home phone  |  |
| IP phone (work) –          | UCT (VoIP) call | Work phone  |  |
| Non smartphone –           | Cellphone Co    | Smart phone |  |

#### LOADSHEDDING, EDUROAM NOT WORKING

OR

Calls will be routed to your colleague's Skype for Businessenabled smart phone. If eduroam is not available, you will incur mobile data charges when using your smart phone.

| Colleague A                                           |             | Colleague B |  |
|-------------------------------------------------------|-------------|-------------|--|
| Analogue phone<br>home                                | Local call  | Home phone  |  |
| IP phone (work)<br>Won't work during<br>loadshedding. | Let0        | Work phone  |  |
| Smart phone                                           | Mobile data | Smart phone |  |

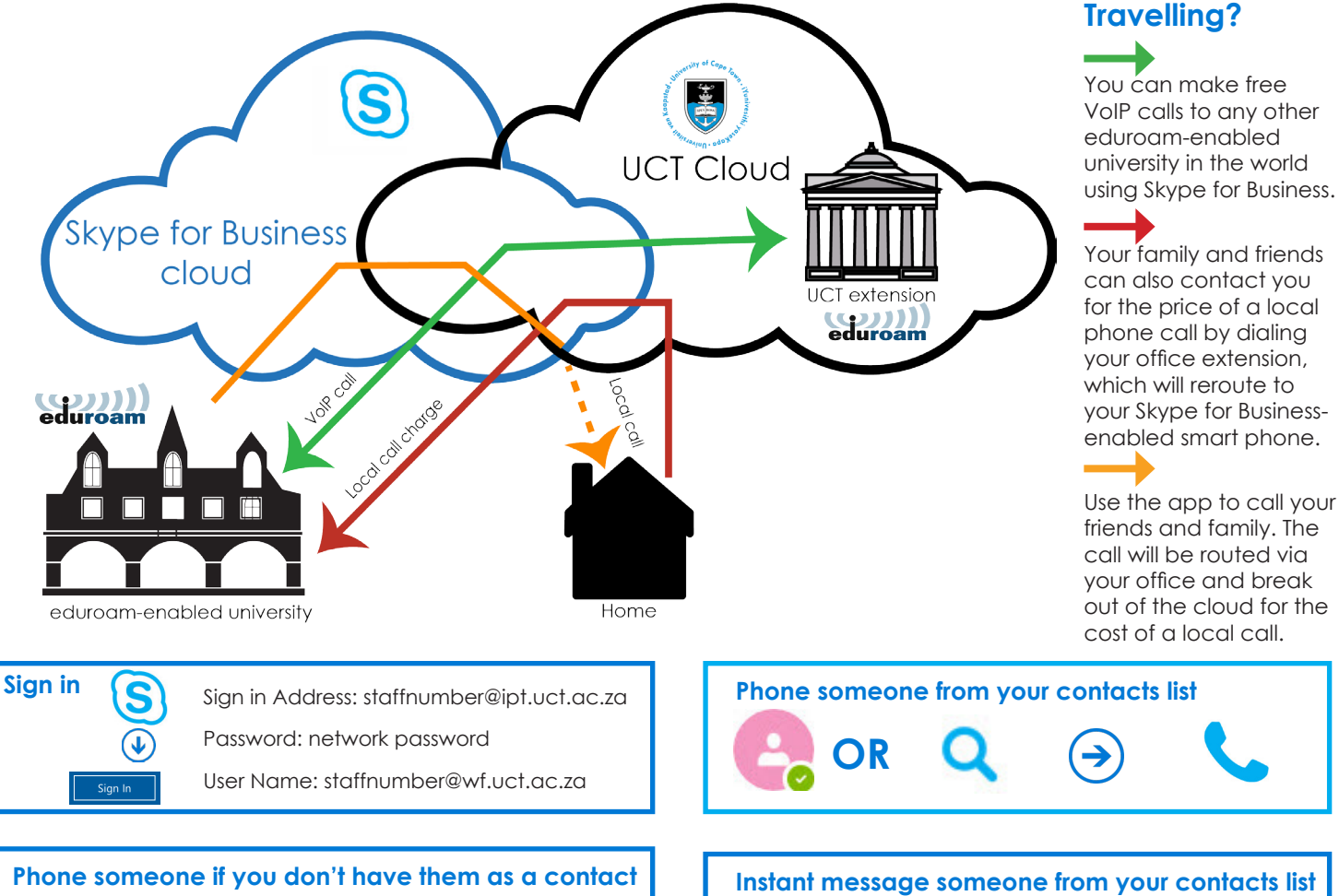

Phone someone if you don't have them as a contact

٩.